## Member Access – How Do I View My Payment Information?

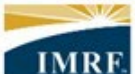

IMRF. Locally funded, financially sound.

| Image                                                                                                    | Description                                                                                                |
|----------------------------------------------------------------------------------------------------|----------------------------------------------------------------------------------------------------|
| <page-header></page-header>                                                                                                    | Scroll down to<br>the <b>ONLINE</b><br><b>TOOLS</b> section<br>of your IMRF<br>Member Access<br>home page. |
| DILINE TOOLS         Image: Section of the payment Preference         Image: Section of the payment Preference         Image: Section of | In the ONLINE<br>TOOLS section,<br>click on the<br>VIEW PAYMENT<br>HISTORY box.                            |

| Pension Profile                                                                                                    |                                                                                                    |                                                           |                                               |                                       |                                                 |                                                     | Next, click the<br>PAYMENT<br>INFORMATION<br>link on the left                                                                                                    |
|----------------------------------------------------------------------------------------------------|----------------------------------------------------------------------------------------------------|-----------------------------------------------------------|-----------------------------------------------|---------------------------------------|-------------------------------------------------|-----------------------------------------------------|----------------------------------------------------------------------------------------------------|
| Personal Information Pa                                                                                                    | yment Information                                                                                                   |                                                           |                                               |                                       |                                                 |                                                     |                                                                                                    |
|                                                                                                    | No. 100 King a                                                                                                    |                                                           |                                               |                                       | Printable                                       | version 🕸                                           |                                                                                                    |
| Banking information                                                                                                    | <ul> <li>Banking inform</li> </ul>                                                                                  | nation                                                    |                                               |                                       |                                                 |                                                     |                                                                                                    |
| Tax Withholding                                                                                                    | Payment method<br>Direct Deposit                                                                                    |                                                           |                                               |                                       |                                                 |                                                     |                                                                                                    |
| Payment Information                                                                                                    | PNC BANK, NA                                                                                                    |                                                           |                                               |                                       |                                                 |                                                     |                                                                                                    |
|                                                                                                    | Checking                                                                                                    |                                                           |                                               |                                       |                                                 |                                                     |                                                                                                    |
| Т                                                                                                    | Routing number                                                                                                    |                                                           |                                               |                                       |                                                 |                                                     |                                                                                                    |
|                                                                                                    | Update                                                                                                    |                                                           |                                               |                                       |                                                 |                                                     |                                                                                                    |
|                                                                                                    | Account number                                                                                                    |                                                           |                                               |                                       |                                                 |                                                     |                                                                                                    |
|                                                                                                    | Currency USE                                                                                                    |                                                           |                                               |                                       |                                                 |                                                     |                                                                                                    |
|                                                                                                    |                                                                                                    |                                                           |                                               |                                       |                                                 |                                                     |                                                                                                    |
|                                                                                                    |                                                                                                    |                                                           |                                               |                                       |                                                 |                                                     |                                                                                                    |
|                                                                                                    |                                                                                                    |                                                           |                                               |                                       |                                                 |                                                     |                                                                                                    |
| Pension Profile Personal Information Pa                                                                                                    | yment Information                                                                                                   |                                                           |                                               |                                       |                                                 |                                                     | You will now s<br>a summary an<br>history of your                                                                                                    |
| Pension Profile Personal Information Page                                                                                                    | yment Information                                                                                                   |                                                           |                                               |                                       | Printable                                       | e version 👔                                         | You will now s<br>a summary an<br>history of you<br>payment<br>information.                                                                                                    |
| Pension Profile Personal Information Banking information                                                                                                  | yment Information<br>Payment Infor                                                                                  | mation                                                    |                                               |                                       | Printabl                                        | e version 👔                                         | You will now s<br>a summary an<br>history of your<br>payment<br>information.                                                                                                    |
| Pension Profile Personal Information Banking information Tax Withholding                                                                                  | yment Information<br>Payment Infor<br>This is a list of pension                                                     | mation                                                    | been paid. Click the paym                     | ent date for details a                | Printabl                                        | e version 🏨                                         | You will now s<br>a summary an<br>history of your<br>payment<br>information.<br>To open a                                                                                                |
| Pension Profile Personal Information Banking information Tax Withholding Payment Information                                                              | yment Information<br>Payment Infor<br>This is a list of pension<br>2024                                             | mation                                                    | been paid. Click the paym                     | ent date for details o                | Printabl<br>about a specific pa                 | e version 👔<br>lyment.                              | You will now s<br>a summary an<br>history of your<br>payment<br>information.<br>To open a<br>detailed<br>statement for                                                                   |
| Personal Information Parsonal Information Parsonal Information Tax Withholding                                                                            | yment Information<br>Payment Infor<br>This is a list of pension<br>2024<br>Date                                     | mation<br>n amounts that have to<br>Currency              | been paid. Click the paym                     | ent date for details o                | Printabl<br>about a specific pa<br>Net payment  | e version 👔<br>nyment.                              | You will now s<br>a summary an<br>history of your<br>payment<br>information.<br>To open a<br>detailed<br>statement for<br>specific                                                       |
| Pension Profile Personal Information Banking information Tax Withholding Payment Information                                                              | yment Information<br>Payment Infor<br>This is a list of pension<br>2024<br>Date<br>March 1. 2024                    | mation<br>n amounts that have B<br>Currency<br>USD        | been paid. Click the paym<br>Gross payment    | ent date for details of<br>Deductions | Printabl<br>about a specific pa<br>Net payment  | e version 👔<br>yment.                               | You will now s<br>a summary an<br>history of your<br>payment<br>information.<br>To open a<br>detailed<br>statement for<br>specific<br>payment date                                       |
| Personal Information Pa<br>Banking information<br>Tax Withholding<br>Payment Information                                                                  | yment Information<br>Payment Infor<br>This is a list of pension<br>2024<br>Date<br>March 1. 2024<br>January 1. 2024 | mation<br>n amounts that have B<br>Currency<br>USD<br>USD | been paid. Click the paym<br>Gross payment    | ent date for details a                | Printable<br>about a specific pa<br>Net payment | e version 👔<br>yment.<br>Status<br>Issued<br>Issued | You will now s<br>a summary an<br>history of your<br>payment<br>information.<br>To open a<br>detailed<br>statement for<br>specific<br>payment date,<br>click on the date                 |
| Personal Information Pa<br>Banking information<br>Tax Withholding<br>Payment Information                                                                  | yment Information Payment Infor This is a list of pension 2024 Date March 1, 2024 January 1, 2024 Total             | mation<br>n amounts that have I<br>Currency<br>USD<br>USD | been paid. Click the paym<br>Gross payment    | ent date for details d                | Printable<br>about a specific pa                | e version 👔 vyment. Status Issued Issued            | You will now s<br>a summary an<br>history of your<br>payment<br>information.<br>To open a<br>detailed<br>statement for<br>specific<br>payment date,<br>click on the da<br>of the payment |
| Personal Information Parameter Personal Information Parameter Personal Information Parameter Personal Information Payment Information Payment Information | yment Information Payment Infor This is a list of pension 2024 Date March 1.2024 January 1.2024 Total 2023          | mation<br>n amounts that have B<br>Currency<br>USD<br>USD | been paid. Click the payment<br>Gross payment | ent date for details of<br>Deductions | Printable<br>about a specific pa<br>Net payment | e version 🕸<br>yment.<br>Stotus<br>Issued<br>Issued | You will now s<br>a summary an<br>history of your<br>payment<br>information.<br>To open a<br>detailed<br>statement for<br>specific<br>payment date<br>click on the da<br>of the paymer   |

|                                                                                                    |                              |                     | Printable version ×       | a detailed<br>payment                                                     |
|----------------------------------------------------------------------------------------------------|------------------------------|---------------------|---------------------------|---------------------------------------------------------------------------|
| Allowances                                                                                                    |                              | Deductions          |                           | statement for that date's                                                 |
| Gross Pension                                                                                                    |                              | Withholdings        |                           | payment.                                                                  |
| Standard Pension - REG                                                                                                    | 30.0                         | Federal tax         | 98500                     |                                                                           |
| Annual Increase - REG                                                                                                    | (8944)                       | Total of Deductions |                           |                                                                           |
| Total of Taxable Allowances                                                                                                    | 1000                         |                     |                           |                                                                           |
| Net payment<br>(Gross Pension - Deductions)                                                                                                    |                              |                     |                           |                                                                           |
| Payment method By direct<br>Country United S<br>Currency USD<br>Account Information<br>Account Type Checkin<br>Routing number<br>Account number | deposit<br>tates<br>g<br>(3) |                     |                           |                                                                           |
| Payment Details<br>March 1, 2024                                                                                                    |                              |                     | Printable version $	imes$ | To print out<br>your payment<br>details, click on<br>the <b>PRINTABLE</b> |
| Allowances                                                                                                    |                              | Deductions          |                           | VERSION button                                                            |
| Gross Pension                                                                                                    |                              | Withholdings        |                           | right of your                                                             |
| Standard Pension - REG                                                                                                    | 10.00                        | Federal tax         | 98.00                     | statement.                                                                |
| Annual Increase - REG                                                                                                    | -                            | Total of Deductions | 00.00                     |                                                                           |
| Total of Taxable Allowances                                                                                                    | 1000                         |                     |                           |                                                                           |